User Manual (Ver 1.0)

> For Applicant

## GMDSS License Migration to Saralsanchar

## Department of Telecommunications

**Government of India** 

15th Dec, 2022

## TABLE OF CONTENTS

| SI.No | Introduction      | Page No. |
|-------|-------------------|----------|
| 1     | Index             | 2        |
| 2     | About the Portal  | 3        |
| 3     | User Registration | 4        |
| 4     | User Login        | 6        |
| 5     | Main Dashboard    | 7        |
| 6     | Migration         | 8        |
| 7     | Application form  | 9        |

#### **About the Portal**

**'SARALSANCHAR' (Simplified Application for Registration and Licenses)** a Web based Portal, for Issuing of various types of Licenses and Registration certificates is part of various Digital initiatives being taken by Department of Telecommunications. It is a unified portal to issue various types of Licenses and registrations in a digitized manner which will not only ensure transparency but also make the process more efficient. This will pave the way for a paperless, secure and hassle-free platform for various applicants.

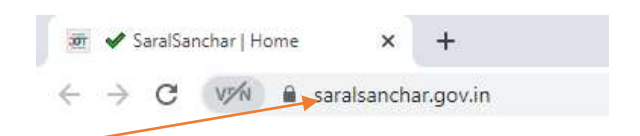

#### **How to Access**

The application can be accessed through Internet Explorer/chrome web browser. The address for the portal is <u>https://saralsanchar.gov.in</u>. The user will land on the homepage once he/she connects to the above site.

#### Saralsanchar Portal Home Page & Login:

Click on the Home Button on the above page. On the home page go to the Login button which is available on the top Navigation bar and the top right sidebar panel. Enter your credentials in the login forms as shown below, after entering the CAPTCHA CODE Click on **Login** Button if already registered. If not Click **Register Yourself** Button to register

#### 1. User Registration

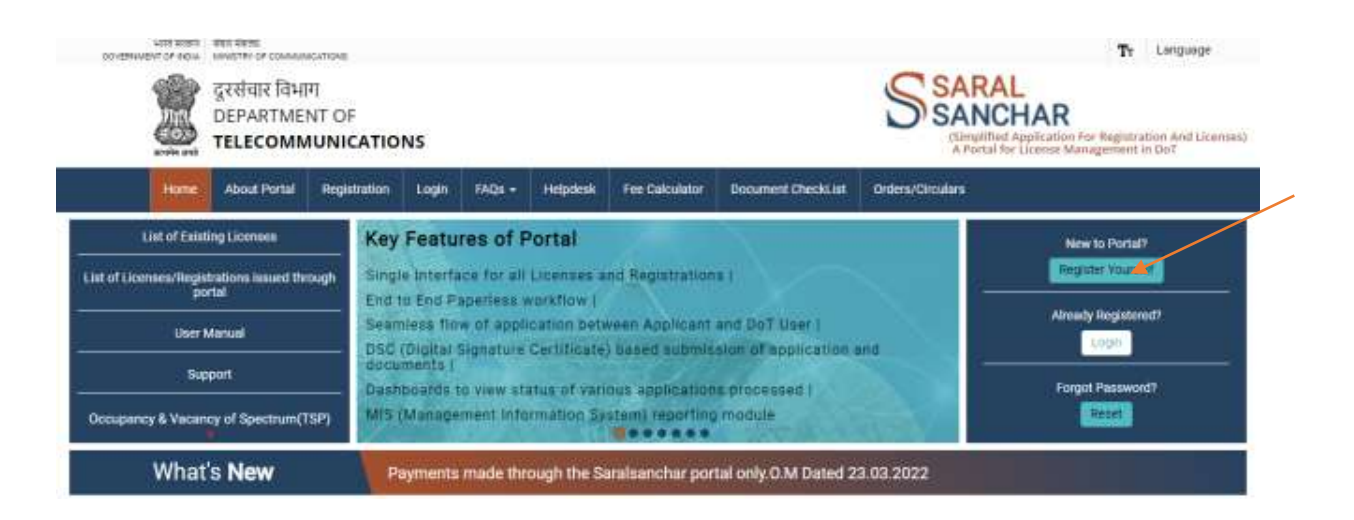

## **Register yourself as shown in screen below, under registration type Individual (WPC/Certificates)**

| ne nine negistration                                                                                |                                                                                                    |           |
|----------------------------------------------------------------------------------------------------|----------------------------------------------------------------------------------------------------|-----------|
| or Creation of users other than                                                                     | Govt.Agencies/Autonomus Body ).                                                                                                    |           |
| ote:"" For Oreation of Central/State Go                                                             | nrt Admin User raise helpdesk query with reason Government Admin User Creation )                                                                                                    |           |
| ote:'" fields are mandatory)                                                                        |                                                                                                    |           |
| Individual/ Proprietor/ Partners<br>For Access services -Category<br>For WPC Examis/Certificate Sei | ship Firm etc can apply for UL-VNO(CAT B)license & WPC license ONLY.<br>B applicant need to APPLY under UL-VNO<br>lect Registration Type Category as Individual (WPC Exams/Certificates)                                                                                                    |           |
| Applicant Type                                                                                      |                                                                                                    |           |
|                                                                                                    |                                                                                                    |           |
| Registration Type                                                                                   | Company                                                                                                    |           |
| Registration Type<br>CIN*                                                                           | Company  Company PSU LLP Foreign Company permitted by RBI(FCPR.)                                                                                                    |           |
| Registration Type<br>CIN*<br>Confirm CIN *                                                          | Company  Company PSU LLP Foreign Company permitted by RBI(FCPR ) Individual/ (Proprietor/ Pertnersbin Erm atc                                                                                                    |           |
| Registration Type<br>CIN*<br>Confirm CIN *<br>Enter Captcha before CIN<br>Validation                | Company  Company PSU LLP Foreign Company permitted by RBI(FCPR.) Individual/ Proprietor/ Pertnetsbin Erm atc Individual/ Proprietor/ Pertnetsbin Erm atc Individual(VNCEEsam/Centrilistes)) Individual(VSCEEsam/Centrilistes)) Individual(Fisherman Only) NGO/Thust(Educational Institutions/Kisan Vikas Kendra/Other Non-Profit Voluntary Orgi Government Admin User creation Security agendes individing SPOs Admin User creation                                                                                                    | anization |
| Registration Type<br>CIN*<br>Confirm CIN *<br>Enter Captcha before CIN<br>Validation                | Company<br>Company<br>PSU<br>LLP<br>Foreign Company permitted by RBI(FCPR.)<br>Individual/ Proprietor/ Partnersbin Erm atc<br>Individual/ Proprietor/ Partnersbin Erm atc<br>Individual/ Proprietor/ Partnersbin Erm atc<br>Individual/ Proprietor/ Partnersbin Erm atc<br>Individual/ Proprietor/ Partnersbin Erm atc<br>Individual/ Proprietor/ Partnersbin Erm atc<br>Individual/ Proprietor/ Partnersbin Erm atc<br>Individual/ Proprietor/ Partnersbin Erm atc<br>Individual/ Proprietor/ Partnersbin Erm atc<br>Individual/ Proprietor/ Partnersbin<br>Individual/ Proprietor/ Partnersbin<br>Individual/ Partnersbin<br>Individual/ Partnersbin<br>Individual/ Partnersbin<br>Individual/ Partnersbin<br>Individual/ Partnersbin<br>Individual/ Partnersbin<br>Individual/ Partnersbin<br>Individual/ Partnersbin<br>Ind | anization |

### After Selection, The form changes as given below

| ne time registration                                                                                                    |                                                                                                    |   |
|----------------------------------------------------------------------------------------------------|----------------------------------------------------------------------------------------------------|---|
| or Oreation of users other than                                                                                                    | ) Govt.Agencies/Autonomus Body ).                                                                                                    |   |
| oto:"*" For Creation of Central/State Go                                                                                                    | ovt Admin User raise helpdesk query with reason Government Admin User Creation (                                                                                                    |   |
| ote:"*' fields are mandatory)                                                                                                    |                                                                                                    |   |
| Individual/ Proprietor/ Partner<br>For Access services -Category<br>For WPC Exams/Certificate Se                                                                       | ship Firm etc can apply for UL-VNO(CAT B)license & WPC license ONLY.<br>• B applicant need to APPLY under UL-VNO<br>xlect Registration Type Category as Individual (WPC Exams/Certificates) |   |
| Applicant Type                                                                                                    |                                                                                                    |   |
| Registration Type                                                                                                    | Individual (WPC Exams/Certificates)                                                                                                    | ~ |
|                                                                                                    |                                                                                                    |   |
| Date of Birth*                                                                                                    | (Clear)                                                                                                    |   |
| Date of Birth*<br>PAN Number type*                                                                                                    | Select PAN type                                                                                                    |   |
| Date of Birth*<br>PAN Number type*<br>(In case of minor applicant,<br>who do not have PAN then<br>Guardian (Parent PAN number                                          | Select PAN type                                                                                                    |   |
| Date of Birth*<br>PAN Number type*<br>(In case of minor applicant,<br>who do not have PAN then<br>Guardian/Parent PAN number<br>is mandatory )                         | Select PAN type<br>Select PAN type<br>Self<br>Guardiar/Parent                                                                                                    |   |
| Date of Birth*<br>PAN Number type*<br>(In case of minor applicant,<br>who do not have PAN then<br>Guardian/Parent PAN number<br>is mandatory )<br>Guardian/Parent Name | Clear<br>Select PAN type<br>Self<br>Guardiar/Parent                                                                                                    |   |

After entering all the details, leave Corporate, Registered Office address blank and Enter the Authorized Signatory Details along with Address, Mobile number and Email.

Validation of Email and Mobile to be done and then Submit the For.

On Successful submit the userid along with password will be mailed to your validated mail id.

Login with the new user id and password and change the password.

#### 2. User Login

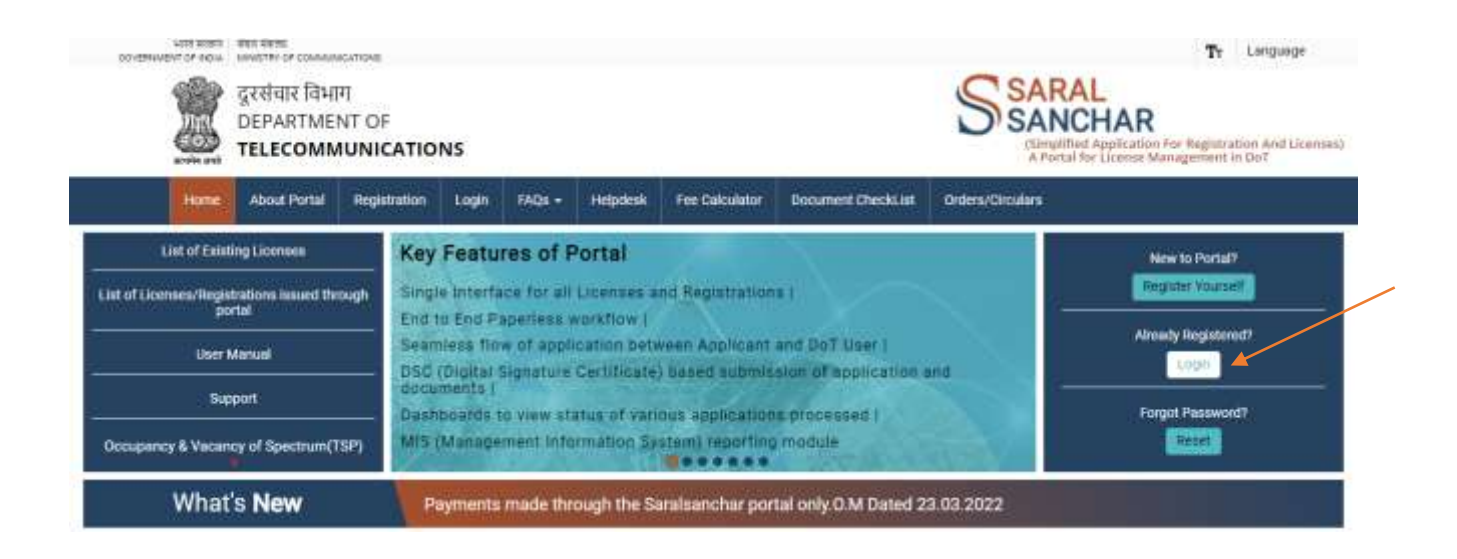

## If you have forgotten your password, Click reset button

| 2      | दूरसंचार विभाग<br>DEPARTMEN<br>TELECOMM | 1<br>IT OF<br>UNICATION | s                    |                  |           |                            | 61                     | SARAL<br>SANCHAR<br>ISimilified Application for Registration And Licenses<br>A Partial for License Management in Do? |
|--------|-----------------------------------------|-------------------------|----------------------|------------------|-----------|----------------------------|------------------------|----------------------------------------------------------------------------------------------------|
| V Home | About Portal                            | Registration            | Login                | FAQs +           | Helpdesk  | Fee Calculator             | Document CheckList     | Orders/Circulars                                                                                                    |
|        |                                         | 5                       | ogin<br>Usi<br>Passv | erId [<br>vord [ | ne Option | Lingth<br>Porgot<br>Passwo | Porgot<br>rd? User ID? | Activiste Windows                                                                                                    |

### If user successfully the login, then user dashboard page below the

#### screen.

#### 3. Main Dashboard

| Welcome seat rea    | ISAD SAKHARAM (FT) |           |  |
|---------------------|--------------------|-----------|--|
| Status Of Applicati | ons                |           |  |
| 0                   |                    | 6         |  |
|                     |                    | WPC       |  |
|                     |                    | Apply NOW |  |

Individually Prophetory Parchership Film etc. can apply for UL-VNO(LOV B) Incerse & WPC license
 For Access services -Category B applicant need to APPLY under UL-VNO.

#### General Instructions:-

- · Please refer FAQ on DSC on the home page for any queries regarding DSCs
- Document signed with Self signed certificates/Acrobat reader signed Documents are not allowed. Certificate only from Licensed CAs are Allowed.
   Licensed Certificate Authonities as per oca.gov in are a) Safesorypt CA b)(n)Code Solutions CA c)e-Mudhra CA d)Capincom CA e/Varasys CA
- Loomsed Certificate Authonoles as per oraligorium are a) samscrypt CA b)(n)close solutions CA ce-muddina CA b)Capicom CA eyveraeys CA
   For Payment of Various fees (processing, entry etc) is to be done on NTRP (https://bharatkosh.gov.in) and only challan details is to be filled in the portal.

## **Click Apply now**

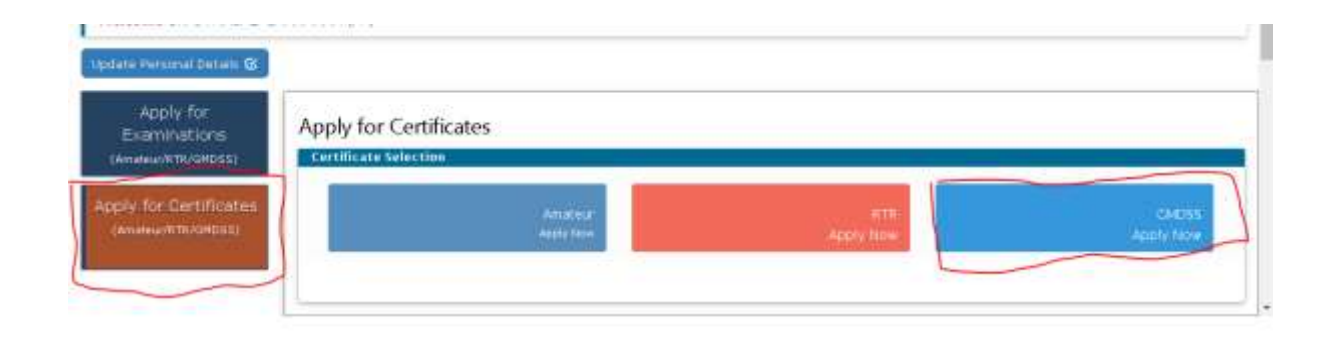

## Click Apply now in the GMDSS Button.

### 4. Migration In the Dashboard for GMDSS, Click Migration tab

| e Personal Defaits 10                 |                            |                                              |                             |
|---------------------------------------|----------------------------|----------------------------------------------|-----------------------------|
| Apply for<br>Examinations             | Apply for GMDSS Certi      | icates                                       |                             |
| Teleur/WTR/OMDSSI                     |                            |                                              | Bick To Century Distriction |
| y for Certificates<br>name/imi/cetes) | Apply for License Current  | applications License Issued Migration        |                             |
| annan fraite ann an th                |                            | in statistic                                 |                             |
|                                       | Migration of License:      |                                              |                             |
|                                       | None Migrate CMD35 Usense  | which was issued outside SaralBanchar Portal |                             |
|                                       | Please Select License Type | CMD55 general Operator Cer ++                |                             |
|                                       | Search By                  | License NO .                                 |                             |
|                                       | Please Enter COC Lic No.   | [1                                           |                             |
|                                       |                            | E                                            |                             |

Select License type as GMDSS GOC , Search by License No  $\,$  and Enter the GOC LIC No.

Click Get Details. If the Portal has Data It will show the data in the table below. If not the Migration request will be Fresh request and confirmation to proceed will be shown. Click proceed to confirm.

| Station of the local division of the | 1                        | -                                   |                |                           | 31               | and some of     | a la sur de la sur de la sur de la sur de la sur de la sur de la sur de la sur de la sur de la sur de la sur de |
|--------------------------------------|--------------------------|-------------------------------------|----------------|---------------------------|------------------|-----------------|----------------------------------------------------------------------------------------------------|
| when the construction                | Apply for Locarda        | Confirmation                        |                |                           | 1                |                 |                                                                                                    |
| _                                    | Migration of Litera      | Create Freall App for 0<br>Operates | MD56 general ( | Operator Certificate & Lo | Certice to       |                 |                                                                                                    |
|                                      | faite religion to a com- |                                     |                | * Garoit                  | er freend        |                 |                                                                                                    |
|                                      | General Do               | Adapte 16                           |                |                           |                  |                 |                                                                                                    |
|                                      | Pase liter 2. ta.        | anenatz                             | 1              |                           |                  |                 |                                                                                                    |
|                                      |                          |                                     |                |                           |                  |                 |                                                                                                    |
|                                      |                          |                                     |                | "Lines on the             | a horizontality  |                 |                                                                                                    |
|                                      | Paquests for Higher      | lun af Liceme                       |                |                           |                  | Search          |                                                                                                    |
|                                      |                          | ineral Media Inc. 1                 | Layne Tree B   | Lanses Series Date:       | B Application 11 | B Depart lister | 1                                                                                                    |
|                                      | Difference of the        | VACUUM CONTRACTOR                   |                |                           |                  |                 |                                                                                                    |

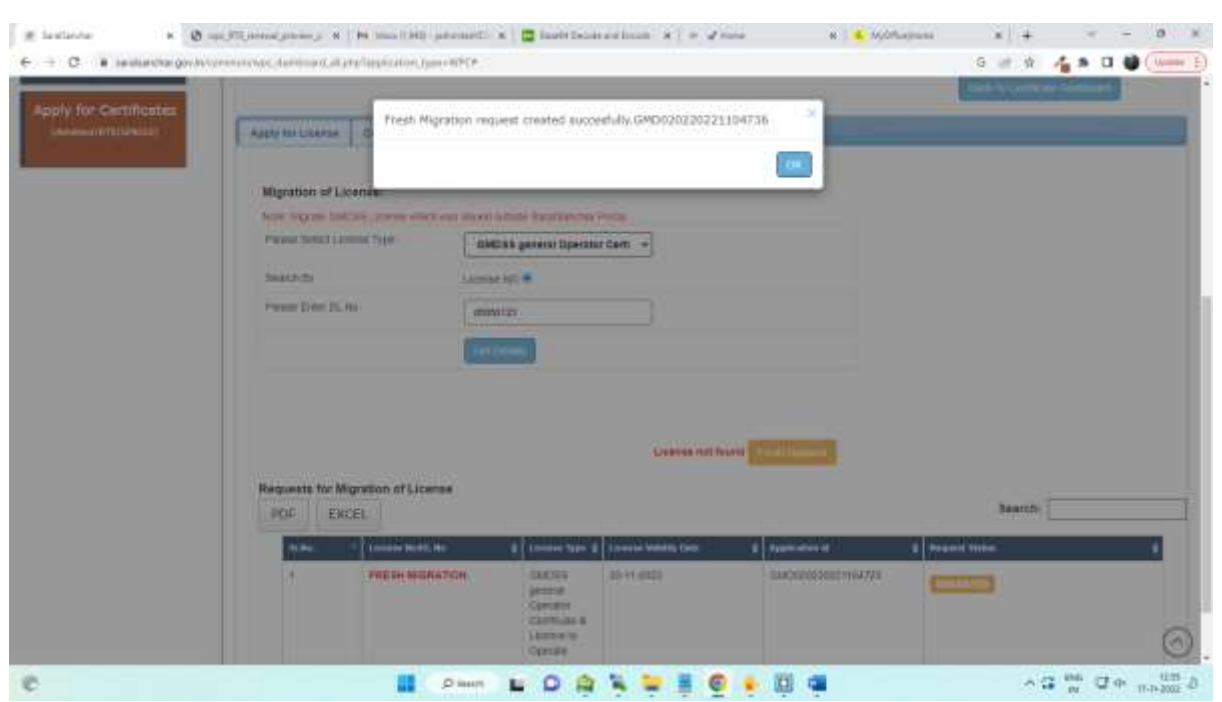

Migration request is created successfully and is shown as

On clicking OK the Form is shown as, Step -1 shows the Applicant Profile details entered at the time of registration, if any mistake in these details, Update profile menu is available in the top menu bar to update the details. If all details are fine then click save draft to save the application.

| 000                                                                                                    | TELECOMN                                                                                                    | UNICATIONS                                                                                                    |                |                   |              |                |              |                | 10                 | Partai for Liter | nei blat sprne | nt In 267 | Literio |
|----------------------------------------------------------------------------------------------------|----------------------------------------------------------------------------------------------------|----------------------------------------------------------------------------------------------------|----------------|-------------------|--------------|----------------|--------------|----------------|--------------------|------------------|----------------|-----------|---------|
|                                                                                                    |                                                                                                    |                                                                                                    |                |                   |              | (Settly)       | Lise of them | Uptite Profile | Profile Dealthcard | - nelpdice       |                |           |         |
|                                                                                                    |                                                                                                    |                                                                                                    |                |                   |              |                |              |                | Orden/Ordalans     | Maißer           | WPC User       | Manual    |         |
| and MINT                                                                                                    | Annaly free CI                                                                                                    | IDSS general Dears                                                                                                    | dor Fertille a | ter B. Licenser   | e to finarat | a License Are  | all atom D   | GM0030310311   | 04716              |                  |                |           |         |
| in a wre.                                                                                                    | Althuk uns en                                                                                                    | tusa.general upera                                                                                                    | nor caronica   | AM 46 140000      | e to operati | a License, orp | dimension (d | 000020220221   | 1047.06            |                  |                |           |         |
| ICATION fo                                                                                                    | er GMD5S gener                                                                                                    | al Operator Certific                                                                                                    | ate & Licenci  | e to Operat       |              |                |              |                |                    |                  |                |           |         |
|                                                                                                    |                                                                                                    |                                                                                                    |                |                   |              |                |              |                |                    |                  |                |           |         |
|                                                                                                    |                                                                                                    | >                                                                                                    | e Druff. Mar   | Adato Applica     | fine Taker   |                |              |                |                    |                  |                |           |         |
| p 1<br>Icant Details                                                                                                    | Step 2<br>Personal Details                                                                                                    | -                                                                                                    | e Druft 🔤      | Allahi Applica    | from Taken   | 3              |              |                |                    |                  |                |           |         |
| p 1<br>Iour Details                                                                                                    | Step 2<br>Percend Databa                                                                                                    | 220221104736                                                                                                    | e Druft 🛛 🖓 📾  | Adato Aggiica     | New Edder    | 2              |              |                |                    |                  |                |           |         |
| o I<br>can betals<br>oplication                                                                                                    | Step 2<br>Personal Datalle<br>ID: GMD0200                                                                                                    | 220221104736                                                                                                    | e truft 🛛 🕅    | Adato Aggine      | fram Dider   | 3              |              |                |                    |                  |                |           |         |
| o 1<br>Ican Details                                                                                                    | Step 2<br>Personal Datally<br>ID: GMD0203<br>erson Details (                                                                                                    | 220221104736                                                                                                    | er Druff [ (Me | winte Aggine      | fter Elder   | 3              |              |                |                    |                  |                |           |         |
| p 1<br>four Details<br>oplication<br>withorized Per<br>horized pers                                                                                                    | Step 2<br>Personal Databa<br>ID: GMD0203<br>erson Details (<br>con Name )<br>con Detailguation:                                                                              | 220221104736<br>Nyeti 8.                                                                                                    | et Draff       | willelin Aggene   | nes (inter   | 3              |              |                |                    |                  |                |           |         |
| p 1<br>four Details<br>opplication<br>witherized pers<br>horized pers<br>breas<br>treas                                                                                                    | Step 2<br>Personal Datally<br>ID: GMD0200<br>erson Details (<br>ion Name )<br>ion Designation:                                                                               | 220221104736<br>hysti 8<br>506<br>53                                                                                                    | et Draff       | and the August of | nes (inter   | 3              |              |                |                    |                  |                |           |         |
| p 1<br>som Details<br>oplication<br>atthetized Per<br>horized pers<br>horized pers<br>inter<br>te                                                                                                    | Shep 2<br>Personal Dotality<br>ID: GMD0200<br>ersone Detailits (<br>com Dessignatione:                                                                                       | 120221104736<br>Nyoti B.<br>Sa<br>Nyomanashina                                                                                                    | et Chail       | and the August of | nee Dader    | 3              |              |                |                    |                  |                |           |         |
| p 1<br>from Details<br>pplication<br>authorized Per<br>horized pers<br>horized pers<br>horized pers<br>historized pers<br>dress<br>trict<br>te<br>code<br>withor Na                                                                                                    | Step 2<br>Personal Datalle<br>ID: GMD020<br>ersone Detaille 1<br>oon Name 1<br>oon Designation:                                                                              | t20221104736<br>hydri 8<br>SD6<br>Jas<br>Nors<br>Machatachttta<br>431039<br>Janory 1948                                                                                                    | et Graff       | anta fin Augusta  | nee Dader    | 3              |              |                |                    |                  |                |           |         |
| p 1<br>sour Databa<br>pplication<br>withorized Per<br>thorized pers<br>directs<br>trict<br>te<br>code<br>attine No                                                                                                    | Step 2<br>Personal Datable<br>ID: GMD0200<br>erson Details (<br>con Designation:                                                                                             | 220221104736<br>220221104736<br>20221104736<br>20221104736<br>20221104736<br>20221104737<br>20221104736<br>20227371585                                                                                                    | er traff       | ninte Agenca      | from Dador   | 3              |              |                |                    |                  |                |           |         |
| plication<br>pplication<br>withorized pers<br>horized pers<br>horized | Stop 2<br>Person Details<br>ID: GMD020<br>erson Details (<br>con Designation:<br>4<br>2<br>2<br>2<br>2<br>2<br>2<br>2<br>2<br>2<br>2<br>2<br>2<br>2<br>2<br>2<br>2<br>2<br>2 | 220221104736<br>220221104736<br>506<br>506<br>508<br>1002<br>1002<br>1002<br>1002<br>1002<br>1002<br>1002<br>1002<br>1002<br>1002<br>1002<br>1004<br>1004 |                | aniste Agonco     | ten Etter    | 3              |              |                |                    |                  |                |           |         |

5. Application form

In Step -2 License details are shown, The Name shown in picked up from Profile and is non editable.

| Partie We Apply in those general oper                      | nu centrale a creste lo operale creste «Approadon fuctorio/02220230100083 |
|------------------------------------------------------------|---------------------------------------------------------------------------|
| APPLICATION for GMDSS general Operator Certification       | e & Licence to Uperate                                                    |
| Step 1 Slep 2<br>Appleant Details                          | Maddata Application                                                       |
| 2. Personal Details                                        |                                                                           |
| Name                                                       | THRI PRASATI SAKHARAM                                                     |
| Father's Name                                              | KOTA GANGA RAO                                                            |
| Date of Birth                                              | 09-06-1990                                                                |
| Height                                                     | 165 Cms                                                                   |
| Nationality                                                | Indian                                                                    |
| Color of Eyes                                              |                                                                           |
| Color of Hair                                              | BLACK                                                                     |
| Complexion                                                 | WHEATISH                                                                  |
| Marks of Identification                                    | Nole near lower lip                                                       |
| 2C. License Details                                        |                                                                           |
| License Number                                             | ¢/cocc                                                                    |
| RL0 Issung Zone                                            | Sullect w                                                                 |
| Upload of Scanned copy of Previous licence Details(if any) | Previous License Upland<br>Choose File No file chosen                     |

# Enter the License details and upload necessary documents as shown

| V DICL growt Carder X (B up) TU provid provide X (H the                                                                              | all Mill patronal ( ) 🖉 Institutional Instit. 8 ) 🖉 🖉 Hore | N Sydnamus | × +    | B                                              |
|----------------------------------------------------------------------------------------------------|------------------------------------------------------------|------------|--------|------------------------------------------------|
| <ul> <li>C Transaction gov/concentration.com/contration/<br/>M Transaction (http://www.com/contration/<br/>M Transaction)</li> </ul> | u(4)                                                       |            | G # \$ | 1 × 0 🔮 (lume                                  |
| Lineme Number                                                                                                    | DEDE0133                                                   |            |        |                                                |
| RLD Insuing Zone                                                                                                    | sthut                                                      |            |        |                                                |
| Upload of Scanned copy of Previous licence Details(# any)                                                                            | Presteas License typeed<br>Choose File   file Metchisen    | -          |        |                                                |
| License fee paid                                                                                                    |                                                            |            |        |                                                |
| conce Issue Date:                                                                                                    | [                                                          | ]          |        |                                                |
| icence Weldity Date:                                                                                                    | (                                                          |            |        |                                                |
| Cell sign                                                                                                    | (                                                          |            |        |                                                |
| kny other document upload                                                                                                    | Other docements Upheel Cheose File The file chosen         | -          |        |                                                |
| Providen Note:                                                                                                    | Voklade, Application Science                               |            |        |                                                |
|                                                                                                    |                                                            | 1 💶        |        | 1 00 C 0 0 10 10 10 10 10 10 10 10 10 10 10 10 |

Once Data entry is complete click save draft button, Validate button and Submit the application.

Submitted applications are available on the Migration tab with status.

| · an altanchar gov/retrained                                                                                     | unmer, familiard                  | Call and Call and Call of Call of Call | +89°CP            |                                                                    |                                                        |      |                                         | 9               | 11.18            |           |  |
|----------------------------------------------------------------------------------------------------|-----------------------------------|----------------------------------------------------------------------------------------------------|-------------------|--------------------------------------------------------------------|--------------------------------------------------------|------|-----------------------------------------|-----------------|------------------|-----------|--|
| and the second second second second second second second second second second second second second second second |                                   |                                                                                                    |                   |                                                                    |                                                        |      |                                         | C field         | to Certificate D | arrenant. |  |
| entitioners)                                                                                                    | Apply for User                    | rs# Corrent Applicat                                                                                                    | ters Sterse       | 1222.00                                                            | Hightin                                                |      |                                         |                 |                  |           |  |
|                                                                                                    | Migration o                       | f License:                                                                                                    |                   |                                                                    |                                                        |      |                                         |                 |                  |           |  |
|                                                                                                    | Here Angeler                      | UNCES License which a                                                                                                    | we moved durately | Santanti                                                           | an Portal                                              |      |                                         |                 |                  |           |  |
|                                                                                                    | Please Seloc                      | 1 Lionnie Type                                                                                                    | - 96902-          |                                                                    |                                                        |      |                                         |                 |                  |           |  |
|                                                                                                    | Search (b)                        |                                                                                                    | License NO C      |                                                                    |                                                        |      |                                         |                 |                  |           |  |
|                                                                                                    |                                   |                                                                                                    |                   |                                                                    |                                                        |      |                                         |                 |                  |           |  |
|                                                                                                    |                                   |                                                                                                    | Get Dysets        |                                                                    |                                                        |      |                                         |                 |                  |           |  |
|                                                                                                    |                                   |                                                                                                    | Carl Dynam        |                                                                    |                                                        |      |                                         |                 |                  |           |  |
|                                                                                                    | Requests fo                       | r Mignetion of Licens                                                                                                    | Carl Dysen        |                                                                    |                                                        |      |                                         |                 | Search           |           |  |
|                                                                                                    | Requests fo                       | er Migration of Licens                                                                                                    | Cert Dysam        |                                                                    |                                                        |      |                                         |                 | Search:          |           |  |
|                                                                                                    | Requests fo                       | er Migration of Licens<br>EXCEL                                                                                                    | Ger Dynam<br>He   |                                                                    | t 🛊 Lumma Veldelig Da                                  | ar t | Application of                          | Timperid Status | Search:          |           |  |
|                                                                                                    | Requests fo<br>PCIF<br>91.50<br>1 | er Migration of Licens<br>EXCEL<br>PRESH MISRAT                                                                                                    | Def Dysee         | Lanna Tay<br>ShOBB<br>princi<br>Operator<br>Carintani A<br>Carenta | <ul> <li>Econose Velidity De<br/>30-71-2022</li> </ul> |      | андокалон (д.)<br>СомСососососостом 226 | ¢ Require Suma  | Search .         |           |  |

Once the scrutiny is done at the WPC DoT end with acceptance, the request shows as MIGRATED.

If not accepted, the request shows as **REJECTED** with Remarks.

The user may create another request for migration.

Once successfully migrated, the user can proceed for Renewal of License activity.